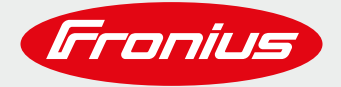

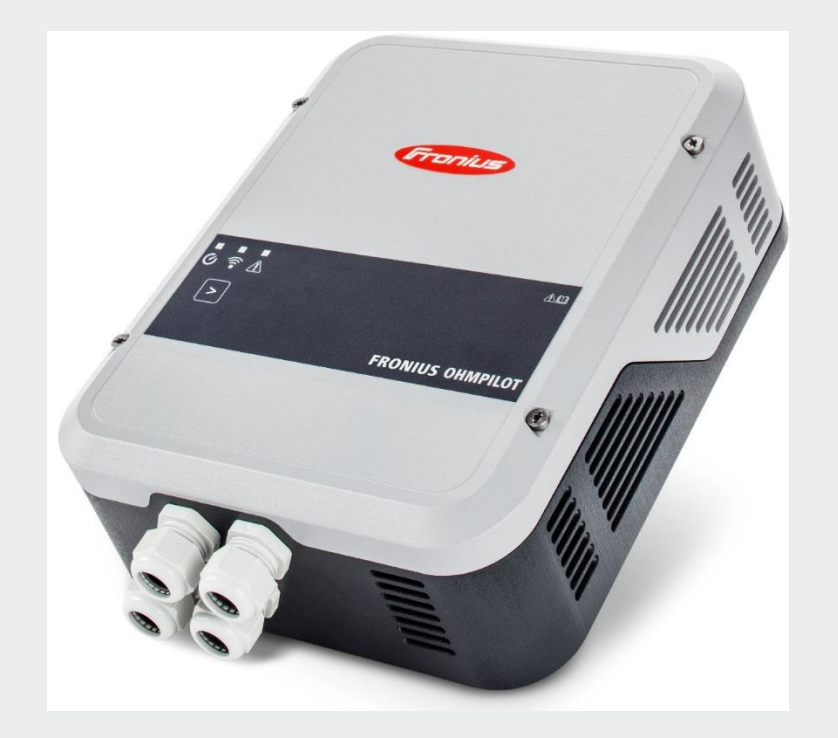

Triphasé jusqu'à 9 kW Monophasé jusqu'à 3 KW Gestion de deux thermoplongeurs Plug & Play Retrofit possible

# **FRONIUS OHMPILOT**

Installation et configuration

© Fronius International GmbH Version /20 Division / Department

Fronius reserves all rights, in particular rights of reproduction, distribution and translation.

No part of this work may be reproduced in any way without the written consent of Fronius. It must not be saved, edited, reproduced or distributed using any electrical or electronic system.

You are hereby reminded that the information published in this document, despite exercising the greatest of care in its preparation, is subject to change and that neither the author nor Fronius can accept any legal liability.

Gender-specific wording refers equally to female and male form.

# **1 CABLAGE DU FRONIUS OHMPILOT**

## 1.1 Vue générale

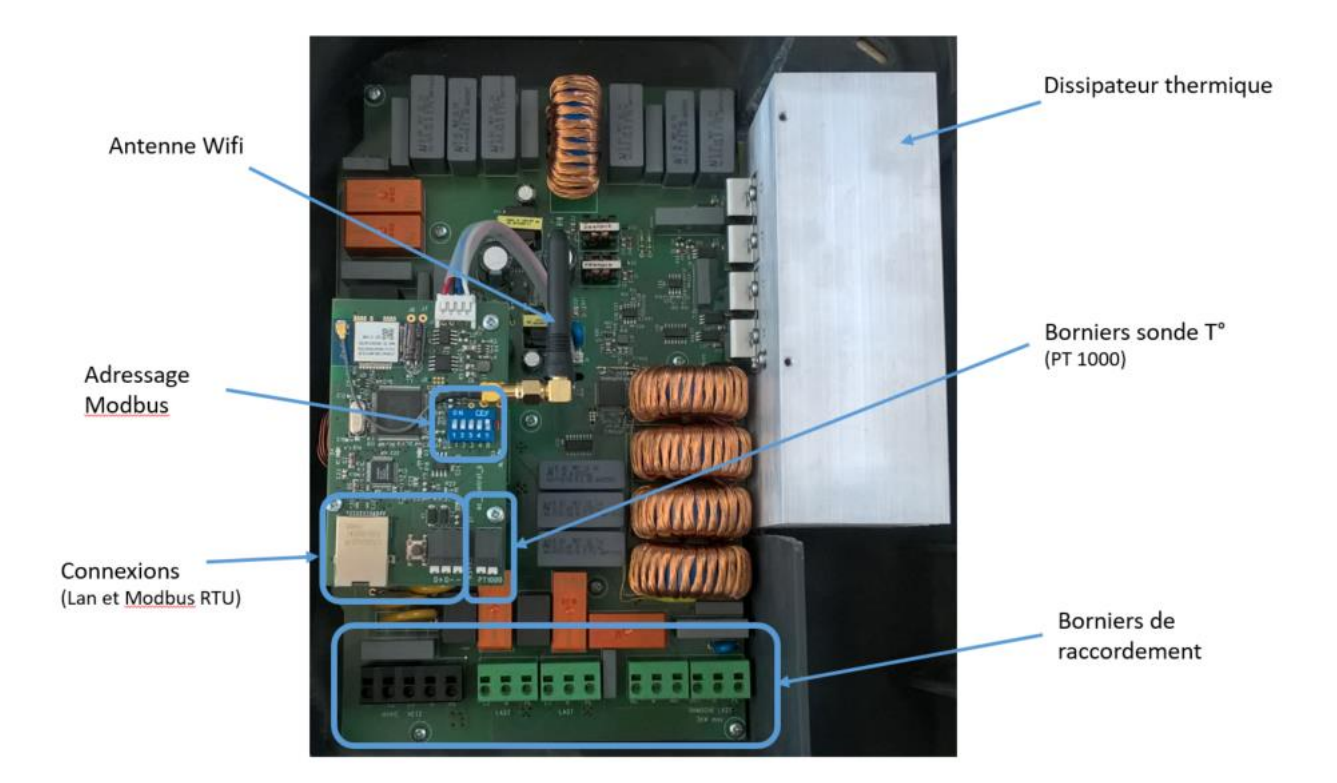

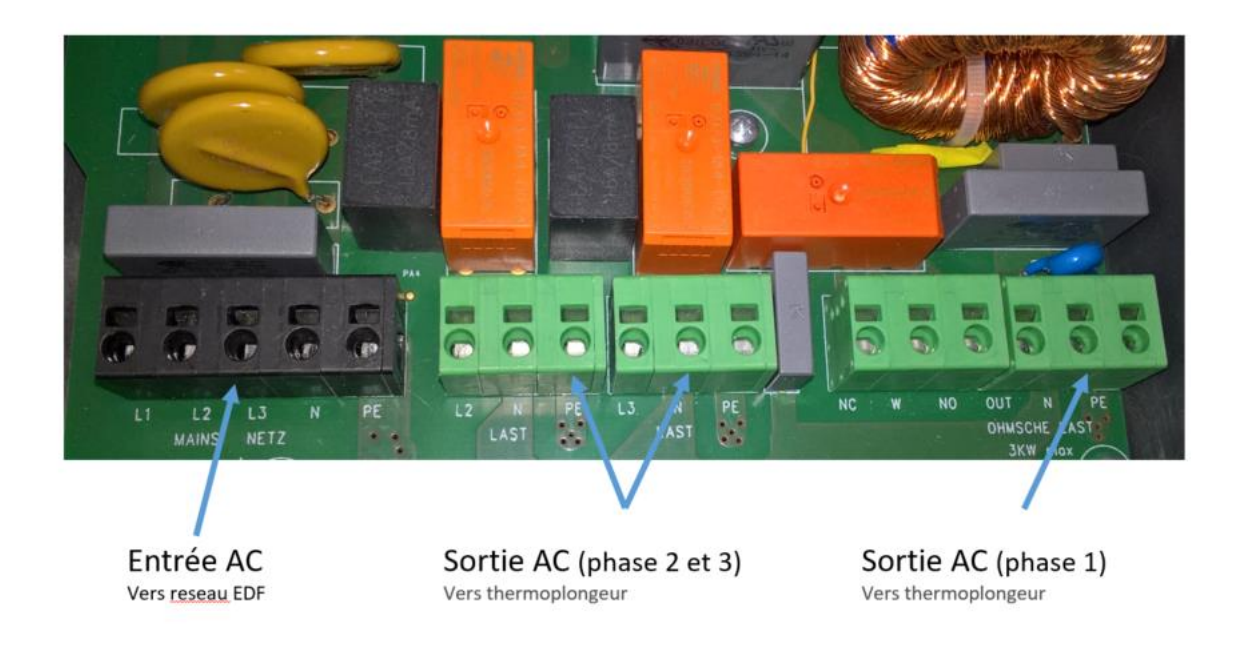

\_\_\_\_\_

## 1.2 Cablage d'un Fronius Ohmpilot avec un Thermoplongeur Monophasé

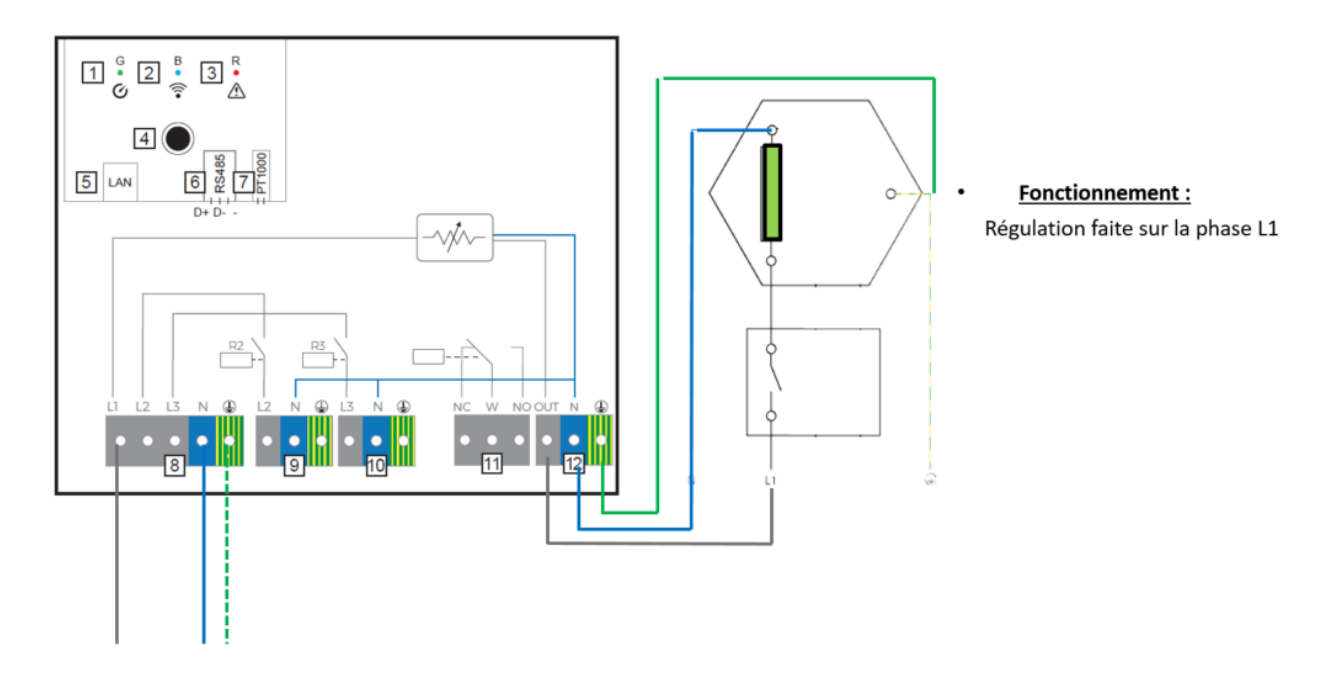

## Puissance: 0 à 3kW

## 1.3 Cablage d'un Fronius Ohmpilot avec un Thermoplongeur Triphasé

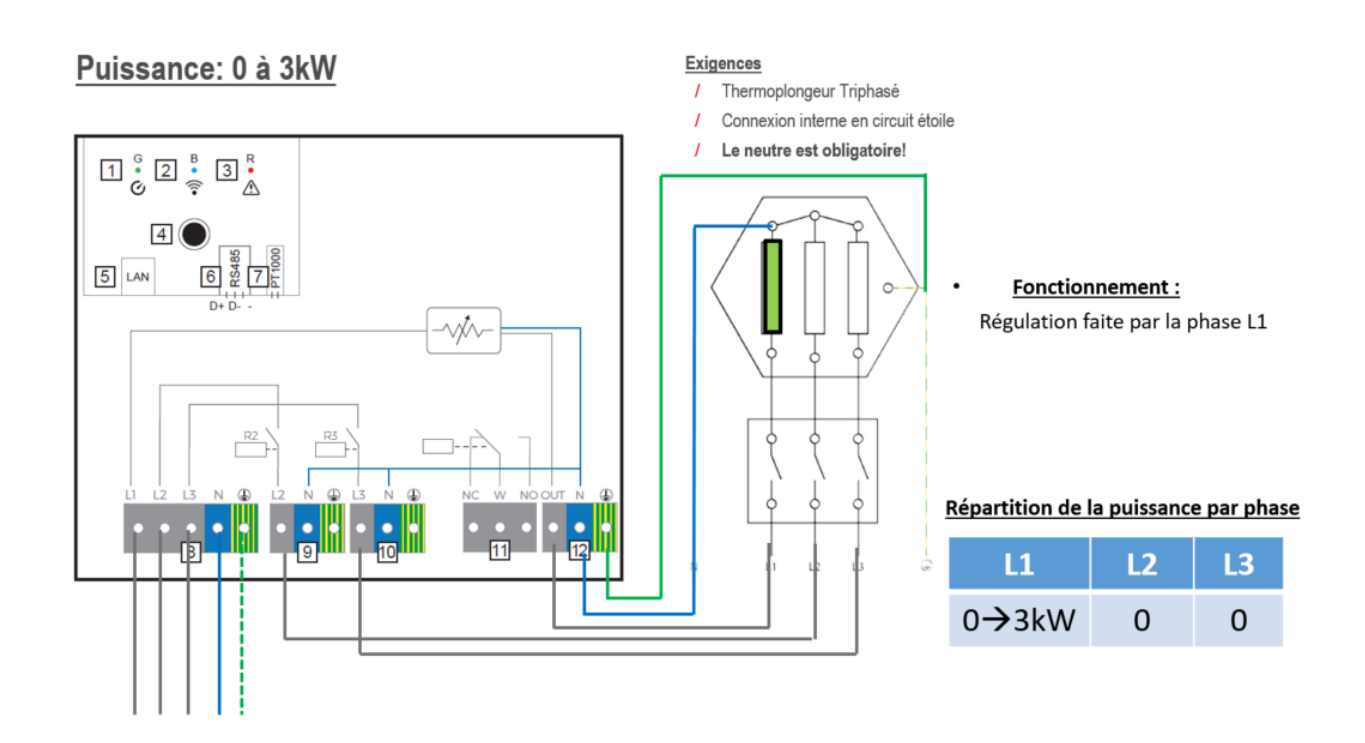

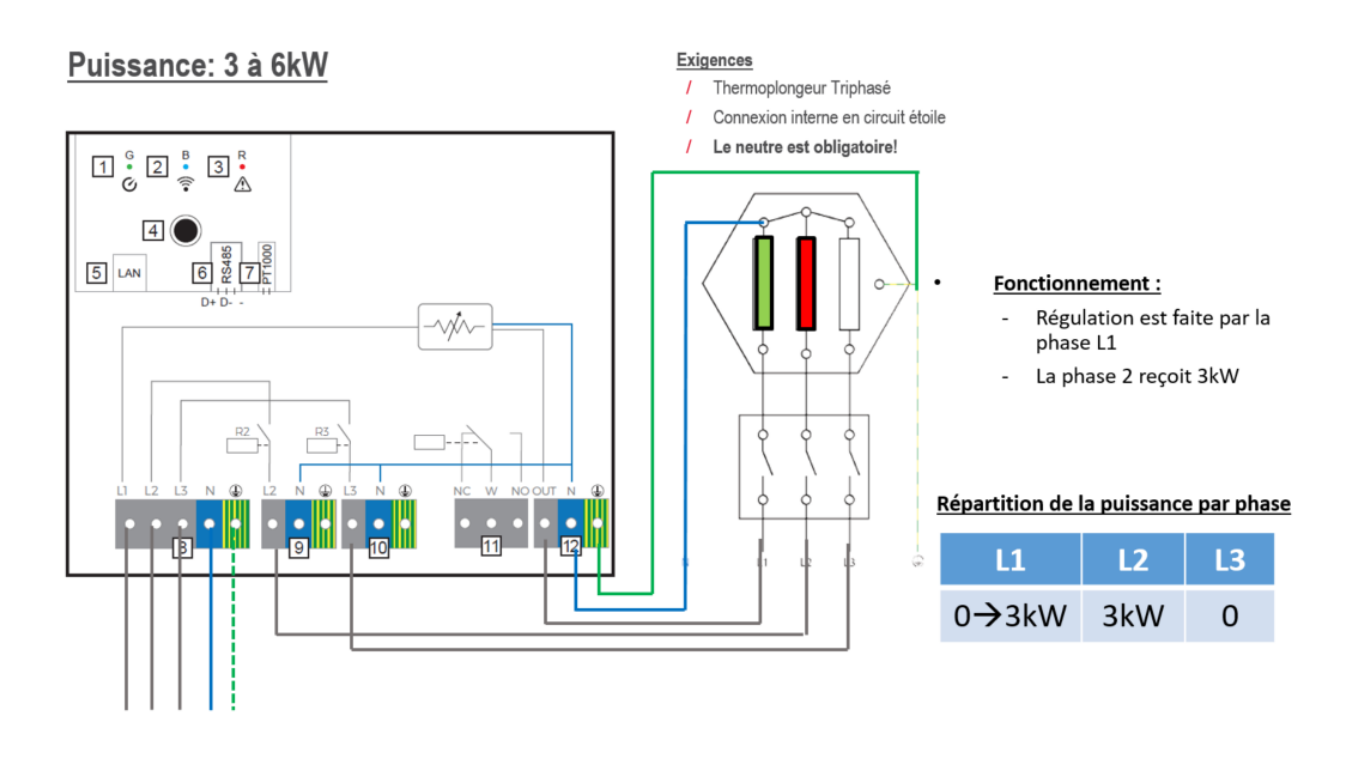

Exigences

Puissance: 6 à 9kW

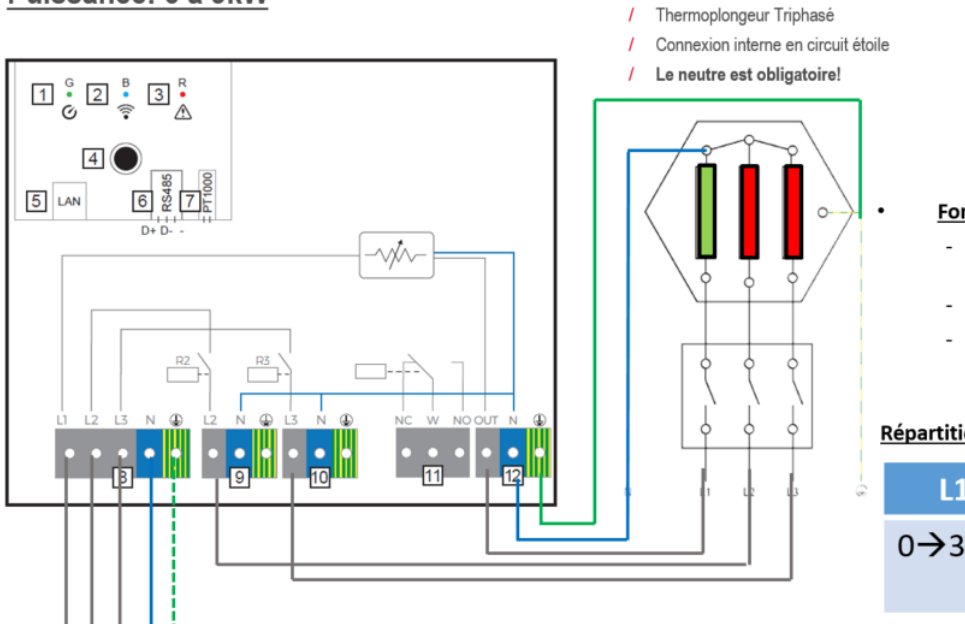

#### Fonctionnement :

- Régulation faite par la phase L1
- La phase L2 reçoit 3kW
- La phase L3 reçoit 3kW

#### Répartition de la puissance par phase

| L1             | L2  | L3 |
|----------------|-----|----|
| 0 <b>→</b> 3kW | 3kW | 3k |
|                |     | W  |

## **2 COMMUNICATION DU FRONIUS OHMPILOT**

## 2.1 Vue générale

![](_page_5_Picture_2.jpeg)

## **Connexions possibles**

- Via Wifi
- Via LAN (Ethernet)
- Via Modbus RTU

2.2 Option 1 : Connexion en Wi-Fi

![](_page_5_Figure_8.jpeg)

\_\_\_\_\_

## 2.3 Option 2 : Connexion en LAN

![](_page_6_Figure_1.jpeg)

2.4 Option 3a : Connexion en protocole Modbus

![](_page_6_Figure_3.jpeg)

.....

### 2.5 Option 3b : Connexion en protocole Modbus

![](_page_7_Picture_1.jpeg)

## **3 INTERFACE DU FRONIUS OHMPILOT**

### 3.1 Interface du Fronius Ohmpilot

![](_page_7_Picture_4.jpeg)

![](_page_7_Picture_5.jpeg)

- LED verte: <u>Status</u>/mode chauffe
- LED bleu: <u>Status</u> connexion
- LED rouge: Erreur
- Bouton de fonctions:
- 1pression : Jumelage wifi en WPS

(Reste activé 2min)

• 2 pressions: Point d' accès Wifi

(Reste activé 30min)

• 3 pressions: Activation Mode Boost

•Pour désactiver le point d' accès Wifi ou arrêter le mode boost, presser le bouton une nouvelle fois.

### 3.2 Se connecter à linterface Web du Fronius Ohmpilot

#### 3.2.1 Connexion à l'interface Web du Ohmpilot en Wi-Fi

Activer le point d'accès Wi-Fi du Fronius Ohmpilot, en pressant deux fois sur le bouton de Fonctions.

Rechercher dans la liste des points d'accès de votre ordinateur, tablette ou smartphone le point d'accès Wi-Fi de l'Ohmpilot (Ohmpilot\_xxxxxxx, les x représentant le numéro de série). Se connecter à ce point.

Ouvrir un navigateur internet (ex : Chrome, Internet Explorer, Firefox, etc...). Dans la barre d'adresse, saisir l'adresse : <u>http://ohmpilot</u> ou l'adresse IP suivante **192.168.250.181** 

Vous arrivez sur l'interface du Fronius Ohmpilot.

#### 3.2.2 Connexion à l'interface Web du Ohmpilot en LAN

Rechercher dans la liste des points d'accès de votre ordinateur le point d'accès LAN de l'onduleur. Se connecter à ce point.

Ouvrir un navigateur internet (ex : Chrome, Internet Explorer, Firefox, etc...). Dans la barre d'adresse, saisir l'adresse IP suivante **169.254.0.180** 

Vous arrivez sur l'interface du Fronius Ohmpilot.

| (Franius) OHMPILOT GÉNÉR                  | RALITÉS RÉSEAU      |                       |
|-------------------------------------------|---------------------|-----------------------|
| Re la la la la la la la la la la la la la |                     | G                     |
| Erreur 926                                | 0.0 °C              | 0 W                   |
| ÉTAT                                      | TEMPÉRATURE         | PUISSANCE CALORIFIQUE |
| CHAUFFAGE 2 🚫                             | THERMOPLONGEUR L2 🛞 | THERMOPLONGEUR L3 🗙   |
| MODÈLE :                                  | Ohmpilot            |                       |
| NUMÉRO DE SÉRIE :                         | 31436906            |                       |
| VERSION DE LOGICIEL :                     | 0.0.0-0             |                       |
| VERSION DE CIRCUIT<br>IMPRIMÉ CONTR:      | 6                   |                       |
| VERSION DE CIRCUIT<br>IMPRIMÉ CHOP:       | 9                   |                       |
| ADRESSE IP LAN :                          | 169.254.0.180       |                       |
| MASQUE SOUS-RÉSEAU LAN :                  | 255.255.0.0         |                       |
| ADRESSE MAC LAN :                         | 80:1F:12:56:9D:B5   |                       |
| ADRESSE IP WLAN :                         | 192.168.250.181     |                       |
| ADRESSE MAC WLAN :                        | F8:F0:05:AF:71:07   |                       |
| ADRESSE RS485 :                           | 40                  |                       |
| PAIRAGE :                                 |                     |                       |
| HEURE :                                   | 13:18 24.11.2021    |                       |
| SORTIE RÉGULATEUR :                       | 0 W                 |                       |

# 4 PARAMÉTRAGE DE LA COMMUNICATION DU FRONIUS OHMPILOT

#### 4.1 Communication en Wi-Fi (WLAN)

A Non sécurisé | 192.168.250.181/network.shtml

|                                | Fronius           | OHMPILOT    | GÉNÉRALITÉS | RÉSEAU |                                                                     |                | FR        |
|--------------------------------|-------------------|-------------|-------------|--------|---------------------------------------------------------------------|----------------|-----------|
|                                | RÉGLAGE           | E DU RÉS    | SEAU        |        |                                                                     |                |           |
|                                | ○ LAN             |             |             |        | • WLAN                                                              |                |           |
|                                |                   |             |             |        | Réseaux trouvés                                                     |                | O         |
|                                |                   |             |             |        | TP-Link_A3FE ==> Signal: -52                                        | 2, sec: wpa    |           |
|                                |                   |             |             |        | fromobile1 ==> Signal: -57, sec.<br>linksys ==> Signal: -71, sec: w | ec: wep<br>vpa |           |
|                                |                   |             |             |        | 18337117 ==> Signal: -97, se                                        | c: wpa         |           |
|                                |                   |             |             |        | Obtenir l'adresse                                                   | ⊖ statique     | dynamique |
| Sélectionner « WLAN », lais    | sser « dynamiq    | ue », sélec | tionner     |        | Adresse IP                                                          | 192.168.250    | 0.181     |
| le réseau client dans la liste | e. Puis cliquer s | ur « Sauve  | garder      |        |                                                                     |                |           |
| et co                          | onnecter »        |             |             |        | Sauvegarder & Connecter                                             |                |           |
|                                |                   |             |             |        |                                                                     |                |           |

| Non sécurisé   192.168.250.181/network.shtml                                                                                                    |                                                                                                    |                                                                                                 |
|----------------------------------------------------------------------------------------------------|----------------------------------------------------------------------------------------------------|-------------------------------------------------------------------------------------------------|
| <b>(Fronius)</b> OHMPILOT GÉNÉRALITÉS RÉSE                                                                                                    | EAU                                                                                                    | FR                                                                                              |
| RÉGLAGE<br>CIè de sécurité<br>LAN                                                                                                    | es caractères                                                                                                    | Annuler                                                                                         |
| Saisir la clé WiFi et appuyer sur<br>« OK »                                                                                                    | Sélectionner un réseau<br>TP-Link A3EE ==> Signal: -57, sec: v<br>fromobile1 ==> Signal: -57, sec<br>unksys ==> Signal: -57, se<br>unksys ==> Signal: -17, sec<br>18337117 ==> Signal: -97, se | 2, sec: wpa<br>wep<br>cc: wep<br>typa<br>c: wpa                                                 |
| Attention, après avoir valider, le point d'accès<br>Wifi se désactive (voir vue ci-dessous).<br>Réactiver le point, et reconnecter votre PC                                                         | Obtenir l'adresse<br>Adresse IP                                                                                                    | <ul> <li>statique          <ul> <li>ø dynamique</li> </ul> </li> <li>192.168.250.181</li> </ul> |
| pour poursuivre la configuration.                                                                                                    | Sauvegarder & Connecter                                                                                                    | l i                                                                                             |
| OHMPILOT       192.168.250.181 indique         Le point d'accès est fermé<br>entectuee       t une connexion au réseau progr<br>entectuee         MOOT {       Cté de sé         Cté de sé       OK | ammé est<br>Annuler                                                                                                    |                                                                                                 |

.....

OK Annuler

#### 4.2 Communication en LAN

| ← → C ▲ Non sécurisé   192.168.250.181/network.shtml |                                                                   |                |                                             |                           |                                                                                                    |
|------------------------------------------------------|-------------------------------------------------------------------|----------------|---------------------------------------------|---------------------------|----------------------------------------------------------------------------------------------------|
|                                                      | Fronius                                                           | OHMPILOT       | GÉNÉRALITÉS                                 | RÉSEAU                    |                                                                                                    |
|                                                      | RÉGLAGE                                                           | DU RÉS         | SEAU<br>statique                            | dynamique                 | ○ WLAN                                                                                                    |
| « dynamique ». Puis cliquer sur<br>« Sauvegarder »   | Adresse IP<br>Masque de sous-résea<br>Passerelle<br>Sauvegarder   | u              | 169.254.0.180<br>255.255.0.0<br>169.254.0.1 |                           | Attention, après avoir valider, le point<br>d'accès Wifi se désactive (voir vue ci-<br>dessous). Réactiver le point, et<br>reconnecter votre PC pour poursuivre la<br>configuration. |
| DHMPILOT<br>Le<br>en<br>Clé de sé                    | 2.168.250.181 indique<br>point d'accès est fermé et une<br>ectuee | e connexion au | réseau programmé<br>OK Annu                 | e est<br>uler<br>DK Annul | er                                                                                                    |

#### 4.3 Communication en protocole Modbus

Réaliser la liaison Modbus comme le schéma ci-dessous (bornier B). Activer la résistance de terminaison (Dip switch A, interrupteur 5 sur position « ON » vers le haut) si besoin, en fonction de la position du Fronius Ohmpilot dans la liaison Modbus.

Le schéma ci-dessous reste un exemple !

Attention, utiliser un câble de communication de catégorie 5 minimum.

![](_page_10_Figure_6.jpeg)

# **5 PARAMÉTRAGE DU OHMPILOT**

#### 5.1 Paramétrage du type et de la puissance de la résistance

| A Non sécurisé   192.168.250.181/settings.shtml |                                |                   |             |        |                                                                                                    |
|-------------------------------------------------|--------------------------------|-------------------|-------------|--------|----------------------------------------------------------------------------------------------------|
|                                                 | Fronius                        | OHMPILOT          | GÉNÉRALITÉS | RÉSEAU | FR                                                                                                    |
|                                                 |                                | ES GÉNI           | ÉRAUX       |        | 2. cliquer sur « Mesurer le thermoplongeur »,<br>pour une détection automatique de la puissance<br>de la résistance |
| 1 sélectionner « manuel »                       | CHAUFFAGE                      | 1                 | manuel      |        | Mesurer le thermoplongeur O                                                                                         |
| puis choisir « Monophasé ou<br>Triphasé »       | Éléments consomma              | ateurs            | Monophasé   | ~      | Puissance (W)                                                                                                    |
|                                                 | Capteur de tempe               | érature disponibl | e           |        |                                                                                                    |
|                                                 | CHAUFFAGE<br>Éléments consomma | 2<br>Iteurs       | éteint      | ~      | 2. ou rentrer manuellement                                                                                          |
| 3. cliquer sur<br>« Sauvegarder »               | Sauvegarder                    |                   |             |        | résistance                                                                                                    |

### 5.2 Ajout et paramétrage d'une sonde PT1000

| A Non sécurisé   192.168.250.181/settings.shtml       |                     |                  |                 |        |                                    |                                  |                                           |                 |
|-------------------------------------------------------|---------------------|------------------|-----------------|--------|------------------------------------|----------------------------------|-------------------------------------------|-----------------|
|                                                       | Fronius             | OHMPILOT         | GÉNÉRALITÉS     | RÉSEAU |                                    |                                  |                                           | FR              |
|                                                       | <b>RÉGLAG</b>       | ES GÉN           | IÉRAUX          |        |                                    |                                  |                                           |                 |
| 1. Cocher « Capteur de<br>température disponible » et | CHAUFFAGE           | 1                | manuel          |        | Mesurer le thermop                 | olongeur                         | C                                         |                 |
| « Adapter le deroulement<br>de la journée »           | Éléments consomm    | ateurs           | Monophasé       | ~      | Puissance (W)                      |                                  | 3000                                      |                 |
|                                                       | Capteur de temp     | érature disponi  | ble             |        | Protection control légionelles (h) | e les                            |                                           |                 |
|                                                       | Adapter le dérou    | lement de la joi | urnée           |        | Température ma                     | aximale                          | 65                                        | °C              |
|                                                       | Durée à partir de : |                  | Durée jusqu'à : |        | Température minim                  | ale:                             |                                           |                 |
|                                                       | 01:00               | <b>(</b> )       | 06:30           | 5      | 55                                 | °C                               |                                           |                 |
|                                                       | 00:00               | ©                | 00:00           | C      | 20                                 | °C                               |                                           |                 |
|                                                       | 00:00               | C                | 00:00           | C      | 20                                 | °C                               |                                           |                 |
|                                                       | 00:00               | C                | 00:00           | C      | 20                                 | °C                               |                                           |                 |
| 3. Cliquer sur<br>« Sauvegarder »                     | CHAUFFAGE           | 2                | áta int         |        | 2. Rense<br>une règle d            | igner la « Ter<br>de « fonctionr | mpérature maximale<br>nement en marche fo | », et<br>rcée » |
|                                                       | Sauvegarder         |                  | etenit          | •      |                                    |                                  |                                           |                 |
|                                                       |                     |                  |                 |        |                                    |                                  |                                           |                 |

\_\_\_\_\_

#### Principe de fonctionnement :

L'ajout de la sonde Pt1000 est nécessaire pour assurer une température minimale de confort. Pour cela,

votre ballon doit être équipé d'un doigt de gant permettant de recevoir cette sonde.

Cette sonde permettra de programmer des plages horaires pour forcer la mise en route du Ohmpilot en utilisant de l'énergie du réseau électrique si la température minimale de consigne n'est pas atteinte.

La sonde Pt1000 permettra de gérer deux choses :

- la température maximale, une fois atteinte le Ohmpilot cessera d'alimenter la résistance.

- la température minimale, si dans la/les plage(s) horaire définie(s) la température de l'eau est inférieure à celle-ci alors le Ohmpilot fonctionnera en marche forcée.

#### 5.3 Appairage du Ohmpilot a l'onduleur

Dans le cas d'un paramétrage d'un Ohmpilot dans une installation photovoltaïque, l'appairage se fait automatiquement avec la Datamanager des onduleurs de la gamme Snapinverter à partir du moment où les deux éléments sont configurés dans le même réseau (connexion LAN ou WiFi).

Si toutefois vous avez plusieurs Datamanagers au sein de cette installation et que le Ohmpilot avait été appairé a la mauvaise Datamanager vous avez possibilité de l'appairé manuellement sur l'interface de la Datamanager souhaitée.

Comment savoir à quelle Datamanager mon Ohmpilot est-il associé. Il suffit d'aller sur l'onglet « Ohmpilot » de l'interface de ce dernier, et de regarder l'information « Pairage ». Sur cet exemple le Ohmpilot est associée à la Datamanager 240.1378320

| ADRESSE MAC WLAN :  | F8:F0:05:AF:71:07 |
|---------------------|-------------------|
| ADRESSE RS485 :     | 40                |
| PAIRAGE :           | FRO:240.1378320   |
| HEURE :             | 15:34 27.12.2021  |
| SORTIE RÉGULATEUR : | 0 W 0             |

Je souhaite appairé mon Ohmpilot a la Datamanager 240.1125063, je me connecte a l'interface de la Datamanager

| Fronius Roissy                                           |        |                    | 0 ? ≌ ⊚ 2 × fr      | Fronius |                                                                     |
|----------------------------------------------------------|--------|--------------------|---------------------|---------|---------------------------------------------------------------------|
| Aperçu des installations     Actuel                      | 100% - |                    |                     |         | Vac d'ensemble actuelle<br>Services                                 |
|                                                          | 90% -  | Cliquer sur « info | ormations système » |         | Diagnentic stacou<br>Mise à jour du logiciel<br>Agpeler l'assistant |
| 0.00<br>000 000 kwm                                      | 50%    |                    |                     |         | Utilisateur: admin<br>Logout                                        |
| Jour                                                     | 00% -  |                    |                     |         | C Riglages                                                          |
| Énergie<br>Rendement de l'installation                   | 50% -  |                    |                     |         |                                                                     |
| Année<br>Énergie                                         | 40% -  |                    |                     |         |                                                                     |
| Total                                                    | 30% -  |                    |                     |         |                                                                     |
| Énergie 2194 Wh<br>Rendement de l'Installation<br>0,26 € | 20%    |                    |                     |         |                                                                     |
| Onduleur     Capteurs                                    |        |                    |                     |         |                                                                     |

| Fromus Rois               | 5y                                                                                                    |
|---------------------------|----------------------------------------------------------------------------------------------------|
|                           | Informations système                                                                                                    |
| Datalogger                | 240.1125063                                                                                                    |
| ersion de circuit imprimé | 2.4E                                                                                                    |
| ersion logiciel           | 3.19.10-1                                                                                                    |
| emps système              | Dec 28 2021, 10:18:02 CET                                                                                                    |
| ptime                     | 0 d, 0 h, 2 min, 19 sec.                                                                                                    |
| ser-Agent                 | Mozilla/5.0 (Windows NT 10.0; Win64; x64) AppleWebKlt/537.36 (KHTML, like Gecko)<br>Chrome/96.0.4664.110 Safari/537.36 Edg/96.0.1054.62 |
| asserelle                 | 192.168.1.1 (wlan0)                                                                                                    |
| erveur DNS                | 194.2.0.20                                                                                                    |
| tats DEL                  | 🗸 🗙 🧐 🖫                                                                                                    |
|                           | Interface LAN                                                                                                    |
| dresse IP                 |                                                                                                    |
| lasque de sous-réseau     |                                                                                                    |
| dresse MAC                | 00:03:AC:2F:5F:F3                                                                                                    |
|                           | Interface WLAN                                                                                                    |
| dresse IP                 | 192.168.1.110                                                                                                    |
| lasque de sous-réseau     | 255.255.255.0                                                                                                    |
| dresse MAC                | 60:09:C3:72:34:51                                                                                                    |
|                           | GPIO                                                                                                    |
| D-Name                    | 100 101 102 103 14 15 16 17 18 19                                                                                                    |
| 2-Direction               |                                                                                                    |
| 7-51818                   | 10 10 10 10 10 10 10 10 10 10                                                                                                    |
|                           | Composants                                                                                                    |
|                           | Onduleur                                                                                                    |
|                           |                                                                                                    |
| Fronius Primo             | 3.0-1 27341000740780239 4,071,334 1.2E_H RECERBO R  27373831                                                                            |
|                           | Compteur                                                                                                    |
|                           |                                                                                                    |
| Smart Me                  | ter 63A-1 Point d'alimentation (Compteur primaire) 17134643                                                                             |
|                           | Obmailet                                                                                                    |
|                           | Oninginoi                                                                                                    |

![](_page_13_Picture_1.jpeg)

| ID Datalogger                             | 240 1125063                                                                                                    |                                                                                                    |                                                                       |                    |
|-------------------------------------------|----------------------------------------------------------------------------------------------------|----------------------------------------------------------------------------------------------------|-----------------------------------------------------------------------|--------------------|
| Version de circuit imprimé                | 240.1123063<br>2.4E                                                                                                    |                                                                                                    |                                                                       | Services           |
| Version logiciel                          | 3 19 10.1                                                                                                    |                                                                                                    |                                                                       | Informations syste |
| Temps système                             | Dec 28 2021, 10:19:08 CET                                                                                                    |                                                                                                    |                                                                       | Diagnostic réseau  |
| Uptime                                    | 0 d, 0 h, 3 min, 25 sec.                                                                                                    |                                                                                                    |                                                                       | Mise à jour du log |
| User-Agent                                | Mozilla/5.0 (Windows NT 10.0; Win64; x64) AppleV<br>Chrome/96.0.4664.110 Safari/537.36 Edg/96.0.10                                                       | /ebKit/537.36 (KHTML, like Gecko)<br>4.62                                                          |                                                                       | Appeler fassistan  |
| Passerelle                                | 192.168.1.1 (wlan0)                                                                                                    |                                                                                                    |                                                                       |                    |
| Serveur DNS                               | 194.2.0.20                                                                                                    |                                                                                                    |                                                                       | Utilisateur: adm   |
| États DEL                                 | 🗸 🗙 🧐 🖞                                                                                                    |                                                                                                    |                                                                       | Logout             |
|                                           | Interface LAN                                                                                                    |                                                                                                    |                                                                       |                    |
| Adresse IP                                |                                                                                                    |                                                                                                    |                                                                       | O Distant          |
| Masque de sous-réseau                     |                                                                                                    |                                                                                                    |                                                                       | Q respinse         |
| Adresse MAC                               | 00:03:AC:2F:5F:F3                                                                                                    |                                                                                                    |                                                                       |                    |
|                                           | Interface WLAN                                                                                                    |                                                                                                    |                                                                       |                    |
| Adresse IP                                | 192.168.1.110                                                                                                    |                                                                                                    |                                                                       |                    |
| Masque de sous-réseau                     | 255.255.255.0                                                                                                    |                                                                                                    |                                                                       |                    |
| Adresse MAC                               | 60:09:C3:72:34:51                                                                                                    |                                                                                                    |                                                                       |                    |
|                                           | GPIO                                                                                                    |                                                                                                    |                                                                       |                    |
| IO-Name                                   | 100 101 102 103 14 15 16 17                                                                                                    | .8 19                                                                                              |                                                                       |                    |
| IO-Direction                              | OUT OUT OUT OUT IN IN IN IN                                                                                                    | N IN                                                                                               |                                                                       |                    |
| IO-State                                  | off off off off off off off off                                                                                                    | aff off                                                                                            |                                                                       |                    |
| N° Type d'a 1 Smart Me N° Numéro de série | Compteur<br>Powert Position do comp<br>present Position do comp<br>ter 53A-1 Positi d'alimentation (Comp<br>Ohmpilot<br>Version fogiciet<br>0.8.0-0 6 FF | Nerrecebbol(n) 2/33/831<br>Nerr<br>eur primaleo) 17134543<br>Coupler Coupler<br>O240.11250 Coupler | Datamanager                                                           |                    |
| 1 31436906                                |                                                                                                    |                                                                                                    |                                                                       |                    |
| 1 31436906                                |                                                                                                    | ADRESSE MAC WLAN :                                                                                 | F8:F0:05:AF:71:07                                                     |                    |
| 1 31436906                                |                                                                                                    | ADRESSE MAC WLAN :<br>ADRESSE RS485 :                                                              | F8:F0:05:AF:71:07<br>40                                               |                    |
| 1 31436906                                |                                                                                                    | ADRESSE MAC WLAN :<br>ADRESSE RS485 :<br>PAIRAGE :                                                 | F8:F0:05:AF:71:07<br>40<br>FRO:240.1125063                            |                    |
| 1 31436906                                |                                                                                                    | ADRESSE MAC WLAN :<br>ADRESSE RS485 :<br>PAIRAGE :<br>HEURE :                                      | F8:F0:05:AF:71:07<br>40<br>FR0:240.1125063<br>11:08 28.12.2021        |                    |
| 1 31436906                                |                                                                                                    | ADRESSE MAC WLAN :<br>ADRESSE RS485 :<br>PAIRAGE :<br>HEURE :<br>SORTIE RÉGULATEUR :               | F8:F0:05:AF:71:07<br>40<br>FR0:240.1125063<br>11:08 28.12.2021<br>0 W |                    |

## **6 REMARQUES**

- Lors de l'utilisation d'un thermoplongeur triphasé, la présence du neutre est obligatoire. Si le neutre est absent l'Ohmpilot ne fonctionnera pas.
- Lors du choix du type de communication du Fronius Ohmpilot (Wi-Fi, LAN, ModBus), le type de communication la plus sûre sera le protocole Modbus.
   Car si l'on opte pour une communication en Wi-Fi ou LAN, en cas de dysfonctionnement du réseau internet le Fronius Ohmpilot sera inopérant.
- L'Ohmpilot fonctionne avec tous les chauffe-eaux à thermoplongeur purement résistif non équipé de carte de régulation électronique.
- Pour assurer une température minimale de confort, l'ajout d'une sonde PT1000 est nécessaire (sonde non fournie avec le Ohmpilot). Pour cela, votre ballon doit être équipé d'un doigt de gant.
   L'ajout de cette sonde permettra de programmer le Ohmpilot sur des plages horaires pour l'obliger à prendre de l'Energie sur le réseau électrique si sa température minimale n'est pas atteinte.

Si votre ballon ne possède pas de doigt de gant, il est possible de leurrer le système en plaçant la sonde sur un tuyau d'eau chaude. Seul bémol, la température affichée sera erronée,

- Le mode Boost une fois activé est actif pour une durée de 4 heures.
- Distance maximale entre le chauffe-eau et le Ohmpilot, 5 m.